## Changes in Payment of Bills

### Synopsis

- Payment Mode Changes
- Payment Voucher bill attachment changes
- E Payment File Generation

## Payment Mode Changes

- In system there will be only 2 kinds of payment mode for all type of bills.
  - E Payment
  - Demand Draft
- In Insurance Module Only E Payment will be available.
- All existing bills which are approved with any kind of payment mode (ECS, NEFR/RTGS, Cheque) will be available for Payment Voucher creation in payment mode E – Payment.
- Cash Mode will be disable in system with these changes.
- All kind of bills which are in progress (Workflow), Payment Mode needs to be re-selected before sending to next level.

## Payment Mode Changes in ERP

• Existing Payment Modes

#### New Payment Modes

• Payment Mode will be changed in All transactions of ERP

| Payment Voucher                        |                    |   |
|----------------------------------------|--------------------|---|
| PV Number                              | Auto Generated No. |   |
| Bill Type                              | Select             |   |
| Payment Mode                           | Select 🗸           |   |
| Account Type                           | Select             | ſ |
|                                        | ECS                | Ī |
|                                        | RTGS/NEFT          |   |
| SI No                                  | Cash               | E |
| Do you want to digitally sign the form | Cheque             |   |
| Natings (May 500 Chars )               | Demand Draft       |   |
| notings (Max 200 Citars.)              |                    |   |

| Payment Voucher      |                    |                    |   |  |  |  |  |
|----------------------|--------------------|--------------------|---|--|--|--|--|
| PV Number            |                    | Auto Generated No. |   |  |  |  |  |
| Bill Type            |                    | Select             | ¥ |  |  |  |  |
| Payment Mode         |                    | Select             | v |  |  |  |  |
| Account Type         |                    | Select             |   |  |  |  |  |
|                      |                    | E - Payment        |   |  |  |  |  |
|                      |                    | Demand Draft       |   |  |  |  |  |
| SI No                |                    | Bill No            |   |  |  |  |  |
| Do you want to digit | ally sign the form | OYes ◉No           |   |  |  |  |  |
| Notings (Max 500 Cł  | iars.)             |                    |   |  |  |  |  |

#### Payment Mode in Insurance

• Current system have Cash/ Money Order/ ECS/ Cheque.

| Sickness Claim Form - Regulation 63 & 89-B |                    |                        |                                           |
|--------------------------------------------|--------------------|------------------------|-------------------------------------------|
| Insurance Number:                          | 1114952513         |                        | Insured Person:                           |
| Guardian's Name:                           | dad                |                        | Relationship With Insured Person:         |
| Claim Type:                                | Sickness Benefit   | ~                      |                                           |
| Period for which Benefit Claimed:-         | From Date:         | To Date:               |                                           |
| No Of days worked or on strike::           |                    |                        |                                           |
| Date Of Fitness:                           |                    |                        |                                           |
| Payment Mode:-                             | Cash O Money Order | CECS Cheque ( Cash pay | ment is only possible for amount < 3000 ) |

#### • It will be replaced by E – Payment Mode.

| Sickness Claim Form - Regulation 63 & 89-8 |                                             |          |                                   |
|--------------------------------------------|---------------------------------------------|----------|-----------------------------------|
| Insurance Number:                          | 1199900090                                  |          | insured Person:                   |
| Guardian's Name:                           | ISHWAR SINGH                                |          | Relationship With Insured Person. |
| Claim Type                                 | Sickness Benefit -                          |          |                                   |
| Period for which Benefit Claimed."         | From Date: 01/07/2019                       | To Date: | 04/07/2019                        |
| No Of days worked or on strike:            |                                             |          |                                   |
| Date Of Fitness:                           |                                             |          |                                   |
| Payment Mode:*                             | E - Payment                                 |          |                                   |
| Present Address:                           | TRILOK PURI<br>Delhi<br>New Delhi<br>110091 |          |                                   |

#### Bank Account Mandatory

- Bank Account Details will be mandatory to generate Payment Voucher.
- All locations of ESIC needs to Add/ Update/ Correct bank account details for all party type such as Employee/ Pensioner/ Hospital Master/ Supplier Master/ IP/ Party Master/ Any Others.

### Accept Bank Details while generating PV

- While generating Payment Voucher, Dealing Assistant need to accept bank account details changes to include bill for generating payment voucher.
- System will validate bank account details from previous payment voucher to current payment voucher, if bank account details are same then we can create payment voucher by including bill.
- If Bank account details are changed between previous Payment Voucher and current Payment Voucher, then Dealing Assistant should validate and accept changes of bank account, post acceptance Payment Voucher can be generated for said bill.
- If bank account is not available for any party type, then Payment Voucher will not be generated as it is mandatory to send file to bank for payment, if bank details are not correct then payment will bounce at bank and manual work for reversal of transaction and creation of new transaction needs to be carried by respective branch.

# Bill Attachment while generating Payment Voucher

#### **Existing Screen**

| Bill Se | arch Cr                                                                                                   | iteria                        |                |                                 |                   |          |                          |  |  |  |  |
|---------|----------------------------------------------------------------------------------------------------|-------------------------------|----------------|---------------------------------|-------------------|----------|--------------------------|--|--|--|--|
|         | Bill N                                                                                                    | umber                         |                |                                 | Search            |          |                          |  |  |  |  |
| Maxin   | Maximum limit for including bills is 25. Only one bill can be attached for the bill type - Loans and HBA. |                               |                |                                 |                   |          |                          |  |  |  |  |
| Bill De | tails                                                                                                    |                               |                |                                 |                   |          |                          |  |  |  |  |
|         | SI No                                                                                                    | Bill No.                      | Bill Date      | Bill Type                       | Party             | Amount   | A/C Head<br>Code Exists? |  |  |  |  |
|         | 1                                                                                                    | SSTTR0119000018               | 26/06/2019     | Super Speciality Treatment Bill | Mr. Training HRMS | 990.00   | Yes                      |  |  |  |  |
|         | 2                                                                                                    | SSTTR0119000016               | 25/06/2019     | Super Speciality Treatment Bill | malar hospitals   | 29890.00 | Yes                      |  |  |  |  |
|         | 1 - 2                                                                                                    | OF 2                          |                |                                 |                   | 1        | Go                       |  |  |  |  |
| Inclu   | Include Close                                                                                             |                               |                |                                 |                   |          |                          |  |  |  |  |
| * Disa  | bled Bi                                                                                                   | lls cannot be attached as the | e debit accoun | t code is not valid for your l  | ocation.          |          |                          |  |  |  |  |

# Bill Attachment while generating Payment Voucher

#### **New Screen**

• If Account Details are changed for any party, Dealing Assistant will click on <u>Yes</u> and accept the changes in bank account details of party.

| Bill Se | earch C                                                                                                   | riteria         |                        |            |                                    |                                    |          |                          |  |  |  |
|---------|----------------------------------------------------------------------------------------------------|-----------------|------------------------|------------|------------------------------------|------------------------------------|----------|--------------------------|--|--|--|
|         | Bill Nu                                                                                                   | umber           |                        |            |                                    | Search                             |          |                          |  |  |  |
| Maxin   | Maximum limit for including bills is 25. Only one bill can be attached for the bill type - Loans and HBA. |                 |                        |            |                                    |                                    |          |                          |  |  |  |
| Bill De | etails                                                                                                    |                 |                        |            |                                    |                                    |          |                          |  |  |  |
|         | SI No Bill No.                                                                                            |                 | A/C Details<br>changed | Bill Date  | Bill Type                          | Party                              | Amount   | A/C Head<br>Code Exists? |  |  |  |
|         | 1                                                                                                    | SSTTR0119000015 | No                     | 17/07/2019 | Super Speciality<br>Treatment Bill | B M Birla Heart<br>Research Centre | 31880.00 | Yes                      |  |  |  |
|         | 2                                                                                                    | SSTTR0118000026 | No                     | 28/12/2018 | Super Speciality<br>Treatment Bill | test12 abc                         | 9.00     | Yes                      |  |  |  |
|         | з                                                                                                    | SSTTR0117000033 | Yes                    | 21/12/2017 | Super Speciality<br>Treatment Bill | Mr. TEST IN<br>PRODUCTIONN         | 10.00    | Yes                      |  |  |  |
|         | 4                                                                                                    | SSTTR0117000013 | Yes                    | 07/10/2017 | Super Speciality<br>Treatment Bill | appollo                            | 1083.00  | Yes                      |  |  |  |

#### Accept Bank Details

- When we click on <u>Yes</u> link, system will show New Bank Details of party. Dealing Assistant will verify and select Accept Button if data is correct else click on Back
- If details are accepted then bill can be attached for Payment Voucher.
- If selected back bill cannot be attached for Payment Voucher. Dealing Assistant can get account details corrected and then accept.

| Account Details | Account Details * Required Fields      |         |                |             |              |                     |             |            |                               |  |
|-----------------|----------------------------------------|---------|----------------|-------------|--------------|---------------------|-------------|------------|-------------------------------|--|
| Sr. Number      | IP/Employee<br>/Supplier<br>/Party No. | Name    | Account number | IFSC        | IFSC MICR Da |                     | User id     | IP address | Employer<br>Id/Employee<br>Id |  |
| 1               | HOSP1000782                            | appollo | 32133222395    | ANDB0002311 | 901124000    | 17-07-2019<br>12:07 | traihr@ESIC | localhost  | 147267                        |  |
| 1 - 1 0         | )F 1                                   | ·       |                |             |              |                     |             | 1          | Go                            |  |
| Accept Back     |                                        |         |                |             |              |                     |             |            |                               |  |

#### Attaching of bill for Payment Voucher

 After accept of bank details check box for bill attachment will get enabled and bill can be selected and attached for Payment Voucher generation.

| earch C                                                                                                   | riteria                                                   |                                                                                                    |                                                                                                    |                                                                                                    |                                                                                                    |                                                                                                    |                                                                                                    |  |  |  |
|----------------------------------------------------------------------------------------------------|-----------------------------------------------------------|----------------------------------------------------------------------------------------------------|----------------------------------------------------------------------------------------------------|----------------------------------------------------------------------------------------------------|----------------------------------------------------------------------------------------------------|----------------------------------------------------------------------------------------------------|----------------------------------------------------------------------------------------------------|--|--|--|
| Bill Nu                                                                                                   | umber                                                     |                                                                                                    |                                                                                                    |                                                                                                    | Search                                                                                                    |                                                                                                    |                                                                                                    |  |  |  |
| Maximum limit for including bills is 25. Only one bill can be attached for the bill type - Loans and HBA. |                                                           |                                                                                                    |                                                                                                    |                                                                                                    |                                                                                                    |                                                                                                    |                                                                                                    |  |  |  |
| Bill Details                                                                                              |                                                           |                                                                                                    |                                                                                                    |                                                                                                    |                                                                                                    |                                                                                                    |                                                                                                    |  |  |  |
| SI No                                                                                                    | Bill No.                                                  | A/C Details<br>changed                                                                                                    | Bill Date                                                                                                    | Bill Type                                                                                                    | Party                                                                                                    | Amount                                                                                                    | A/C Head<br>Code Exists?                                                                                                    |  |  |  |
| 1                                                                                                    | SSTTR0119000015                                           | No                                                                                                    | 17/07/2019                                                                                                    | Super Speciality<br>Treatment Bill                                                                                                    | B M Birla Heart<br>Research Centre                                                                                                    | 31880.00                                                                                                    | Yes                                                                                                    |  |  |  |
| 2                                                                                                    | SSTTR0118000026                                           | No                                                                                                    | 28/12/2018                                                                                                    | Super Speciality<br>Treatment Bill                                                                                                    | test12 abc                                                                                                    | 9.00                                                                                                    | Yes                                                                                                    |  |  |  |
| 3                                                                                                    | SSTTR0117000033                                           | Yes                                                                                                    | 21/12/2017                                                                                                    | Super Speciality<br>Treatment Bill                                                                                                    | Mr. TEST IN<br>PRODUCTIONN                                                                                                    | 10.00                                                                                                    | Yes                                                                                                    |  |  |  |
| 4                                                                                                    | SSTTR0117000013                                           | No                                                                                                    | 07/10/2017                                                                                                    | Super Speciality<br>Treatment Bill                                                                                                    | appollo                                                                                                    | 1083.00                                                                                                    | Yes                                                                                                    |  |  |  |
|                                                                                                    | earch C<br>Bill Nu<br>etails<br>SI No<br>1<br>2<br>3<br>4 | Bill Number   Bill Number   Improved the second of the second of th | Bill Number   Bill Number   mum limit for including bills is 25 . Only one bill   A/C Details   changed   I No   SI No A/C Details   I SSTTR0119000015 No   2 SSTTR0118000026 No   3 SSTTR0117000033 Yes   4 SSTTR0117000013 No | Bill Number   Bill Number   mum limit for including bills is 25 . Only one bill can be attack   A/C Details changed   Bill No.   A/C Details changed   Bill Date   1 SSTTR011900015 No 17/07/2019   2 SSTTR0118000026 No 28/12/2018 3 SSTTR011700033 Yes 21/12/2017   4 SSTTR0117000013 No 07/10/2017 01/10/2017 01/10/2017 | Bill Number   mum limit for including bills is 25 . Only one bill can be attached for the bill type -   etails   SI No A/C Details changed Bill Date Bill Type   strR011900015 No 17/07/2019 Super Speciality Treatment Bill   2 \$STTR011800026 No 28/12/2018 Super Speciality Treatment Bill   3 \$STTR0117000033 Yes 21/12/2017 Super Speciality Treatment Bill   4 \$STTR0117000013 No 07/10/2017 Super Speciality Treatment Bill | Bill Number Search   Search   Sar | Search   Search   Search   Search   Search   Search   Search   Search   Search   Search   Search   Search   Search   Search   Search   Search   Search   Search   Search   Search   A/C Details<br>changed Bill Date Bill Type Party Amount   1 \$SSTTR0119000015 No 17/07/2019 Super Speciality<br>Treatment Bill B M Birla Heart<br>Research Centre 31880.00   2 \$SSTTR0118000026 No 28/12/2018 Super Speciality<br>Treatment Bill test12 abc 9.00   3 \$SSTTR0117000033 Yes 21/12/2017 Super Speciality<br>Treatment Bill Mr. TEST IN<br>PRODUCTIONN 10.00   4 \$STTR0117000013 No 07/10/2017 Super Speciality<br>Treatmen |  |  |  |

- E Payment File Generation
- E Payment File Generation will help ESIC to send payment to Bank directly from ERP application.
- After Payment Voucher, New transaction will be created 'E Payment File Generation'.
- When we create E Payment file transaction, system will create 'TXT' file which will be sent to bank after approval for Finance HOB.
- TXT file will be encrypted and cannot be tampered, it will be sent to bank.

#### Workflow for E – Payment File Generation

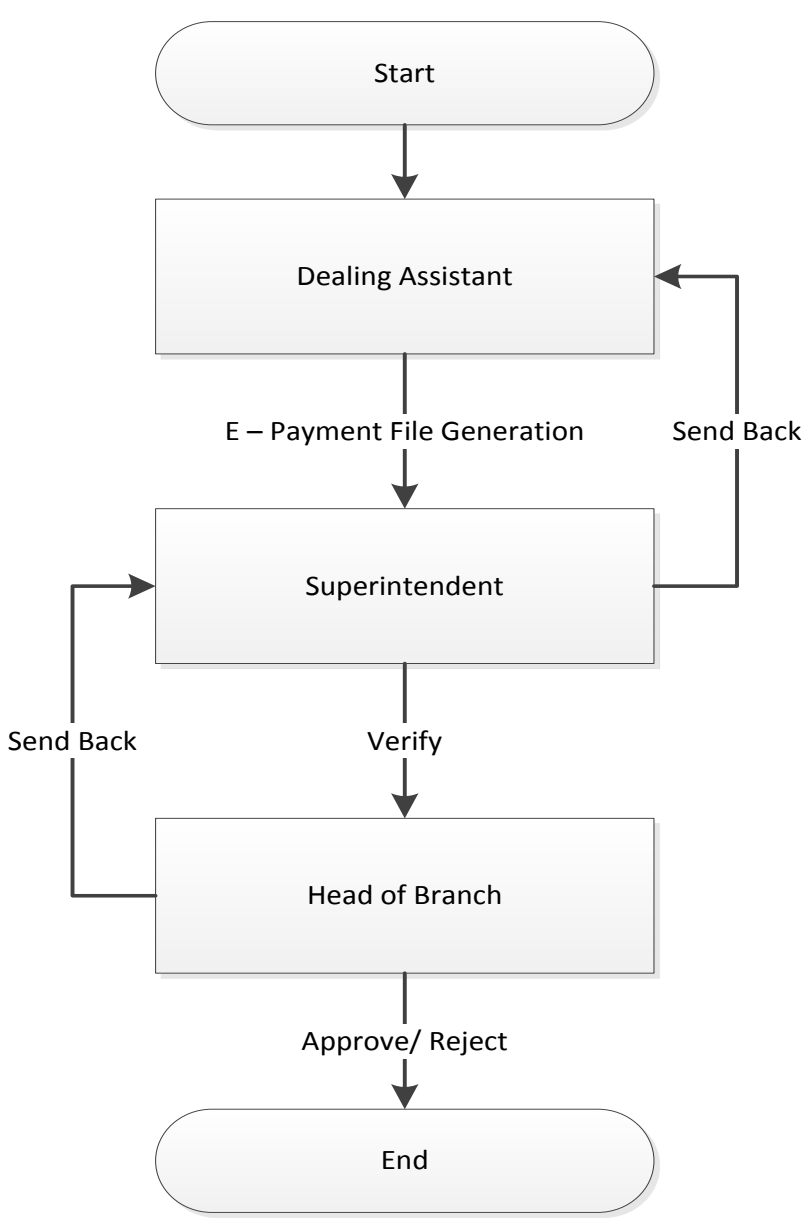

#### E – Payment File Generation

#### Path: Payment Voucher $\rightarrow$ E-Payment File Generation $\rightarrow$ Create New

| Home                    | Receipts    |      | Adjustments •      | SMC             | Fund Request        | Fund Transfer     | Supplier Bill | Payment Voucher            | Reports    | • Othe |
|-------------------------|-------------|------|--------------------|-----------------|---------------------|-------------------|---------------|----------------------------|------------|--------|
| Ledger View -           | Masters     |      | Task List          | Budget .        | Budget Consolida    | ation• Budget All | otment        | Create New                 |            |        |
| ogged in as: Mr. Tr     | aining HRMS | Base | Location: Training | Accounting Unit | Current Location: T | raining Accountin | ig Unit       | List                       |            |        |
| Message Board           | l.          |      |                    |                 |                     |                   |               | E-Payment File             | Create New |        |
| Contraction Contraction | <u> </u>    |      |                    |                 |                     |                   |               | Generation                 | List       |        |
|                         |             |      |                    |                 |                     |                   |               | Pending Cash<br>Payments   |            |        |
|                         |             |      |                    |                 |                     |                   |               | Pending Benefit<br>Dockets |            |        |
|                         |             |      |                    |                 |                     |                   |               |                            |            |        |
|                         |             |      |                    |                 |                     |                   |               |                            |            |        |

#### Create New Page

- Dealing Assistant will select From Date & To Date to select Payment Voucher created in that duration
- Select Settlement Date by which bank need to do settlement of payment

| E-Payment File Generation    |                          |                       |                      | *Required Fields |  |  |  |  |  |  |  |
|------------------------------|--------------------------|-----------------------|----------------------|------------------|--|--|--|--|--|--|--|
| Location                     | Training Accounting Unit | Accounting Unit       | ESIC - HQ            |                  |  |  |  |  |  |  |  |
| E - Payment File No          | Auto Generated No.       | E - Payment File Date | 17/07/2019           |                  |  |  |  |  |  |  |  |
| From Date                    | 17/07/2019 *             | To Date               | 17/07/2019           | *                |  |  |  |  |  |  |  |
| Payment Mode                 | E - Payment 🗸 *          | Settlement By         | 1                    | ]•               |  |  |  |  |  |  |  |
|                              | Search                   |                       |                      |                  |  |  |  |  |  |  |  |
| Payment Voucher Details      |                          |                       | July 🗸 2019 🗸        |                  |  |  |  |  |  |  |  |
| SI.No. PV Number             | Payment Mode             | PV Date Amount        | [                    |                  |  |  |  |  |  |  |  |
|                              |                          |                       | Su Mo Tu We Th Fr Sa | ^                |  |  |  |  |  |  |  |
|                              |                          |                       | 1 2 3 4 5 6          | $\sim$           |  |  |  |  |  |  |  |
| <                            |                          |                       | 7 8 9 10 11 12 13    | >                |  |  |  |  |  |  |  |
|                              |                          | Total (Rs).           | 14 15 16 17 18 19 20 |                  |  |  |  |  |  |  |  |
|                              |                          |                       | 21 22 23 24 25 26 27 |                  |  |  |  |  |  |  |  |
|                              |                          |                       | 28 29 30 31          |                  |  |  |  |  |  |  |  |
| Notings (Max 500 characters) |                          |                       |                      |                  |  |  |  |  |  |  |  |
|                              |                          |                       |                      |                  |  |  |  |  |  |  |  |
|                              | Create File Reset        |                       |                      |                  |  |  |  |  |  |  |  |

## Select Payment Voucher for E – Payment File

- After entering date, click on search.
- Select Check Box for Payment Voucher which needs to be sent to bank for payment.
- Enter Notings and Create File

| E-Paymer   | nt File Ge        | neration      |                         |              |                     |           |                         |    | *Required Fields |  |
|------------|-------------------|---------------|-------------------------|--------------|---------------------|-----------|-------------------------|----|------------------|--|
| Location   |                   |               | Training Accounting Uni | t            | Accounting Unit     |           | ESIC - HQ               |    |                  |  |
| E - Payme  | nt File No        |               | Auto Generated No.      |              | E - Payment File Da | ate       | 17/07/2019              |    |                  |  |
| From Date  | 2                 |               | 17/07/2019              | •            | To Date             |           | 17/07/2019              | •  |                  |  |
| Payment M  | Mode              |               | E - Payment             | ¥ *          | Settlement By       |           | 18/07/2019              | ]* |                  |  |
|            |                   |               |                         | Se           | arch                |           |                         |    |                  |  |
| Payment    | Voucher           | Details       |                         |              |                     |           |                         |    |                  |  |
|            | SI.No.            | PV Number     |                         | Payment Mode | PV Date             | Amount    | Narration               |    |                  |  |
| ✓          | 1                 | PV00119000195 |                         | E - Payment  | 17/07/2019          | 3323.00 E | - Payment-REIMBURSEMENT |    | 0                |  |
| <          |                   |               |                         |              |                     |           |                         |    | >                |  |
|            |                   |               |                         |              | Total (Rs).         | 3323.00   |                         |    |                  |  |
| Notings (M | 1ax 500 cl        | naracters)    | E File Generati         | on           |                     |           |                         |    |                  |  |
|            | Create File Reset |               |                         |              |                     |           |                         |    |                  |  |

### File Generation Success Message

| Home                         | Receipts -                        | Adjustments 🔹        | SMC -            | Fund Request        | Fund Tr                                                | ransfer 🔻  | Payment Vouche        | er• Reports | -      | Other Bill | • Office Bills | ▼ Ledger View ▼  |
|------------------------------|-----------------------------------|----------------------|------------------|---------------------|--------------------------------------------------------|------------|-----------------------|-------------|--------|------------|----------------|------------------|
| Masters 🔹                    | Task List                         | Budget 🔹             | Budget Consolida | tion• Budget Allo   | tment <del>v</del>                                     |            |                       |             |        |            |                |                  |
| Logged in as: Mr. Tr         | aining HRMS Bas                   | e Location: Training | Accounting Unit  | Current Location: E | SIC - HQ                                               |            |                       |             |        |            |                | Close            |
| E-Payment File               | Generation                        |                      |                  |                     |                                                        |            |                       |             |        |            |                | *Required Fields |
| Location                     | Location Training Accounting Unit |                      |                  | E - Payment Fil     | e EPAY0011                                             | 19000001 C | reated Successfully!! |             | ESIC   | - но       |                |                  |
| E - Payment File             | e No                              | Auto Generate        | d No.            |                     |                                                        |            |                       | 17/07       | 7/2019 |            |                |                  |
| From Date                    |                                   | 17/07/2019           |                  | *                   |                                                        |            |                       |             | 17/0   | 7/2019     | *              |                  |
| Payment Mode                 |                                   | E - Payment          | v *              |                     |                                                        |            |                       |             |        |            | *              |                  |
|                              |                                   |                      |                  |                     |                                                        |            | OK                    |             |        |            |                |                  |
| Payment Vouch                | er Details                        |                      |                  |                     |                                                        |            |                       |             |        |            |                |                  |
| SI.N                         | o. PV Number                      |                      | Payment M        | lode                |                                                        | PV Dat     | e Amo                 | ount        | Narr   | ation      |                |                  |
|                              |                                   |                      |                  |                     |                                                        |            |                       |             |        |            |                | ^                |
|                              |                                   |                      |                  |                     |                                                        |            |                       |             |        |            |                | ×                |
|                              |                                   |                      |                  |                     |                                                        | Тс         | tal (Dc)              |             |        |            |                | 2                |
|                              |                                   |                      |                  |                     |                                                        |            |                       |             |        |            |                |                  |
|                              |                                   |                      |                  |                     |                                                        |            |                       |             |        |            |                |                  |
| Notings (Max 500 characters) |                                   |                      |                  |                     |                                                        |            |                       |             |        |            |                |                  |
|                              |                                   |                      |                  |                     | • Example 2 (1) (2) (2) (2) (2) (2) (2) (2) (2) (2) (2 |            |                       |             |        |            |                |                  |
|                              |                                   |                      |                  |                     | Create File                                            | e Res      | et                    |             |        |            |                |                  |

## Task List for Bill Approval

| Task List                   |                                   |     |  |  |  |  |  |
|-----------------------------|-----------------------------------|-----|--|--|--|--|--|
| Current Location : ESIC - H | IQ                                |     |  |  |  |  |  |
| Transaction Type            | ype Pending Activity Cou          |     |  |  |  |  |  |
| AU Fund Request             |                                   |     |  |  |  |  |  |
|                             | Pending For Approval              | 17  |  |  |  |  |  |
|                             | Pending for Receipt Confirmation  | 77  |  |  |  |  |  |
|                             | Sent Back                         | 1   |  |  |  |  |  |
| Budget Proposal             |                                   |     |  |  |  |  |  |
|                             | Pending for Approval              | 267 |  |  |  |  |  |
| Cash Voucher                |                                   |     |  |  |  |  |  |
|                             | Cancellation Pending For Approval | 5   |  |  |  |  |  |
|                             | Pending For Approval              | 752 |  |  |  |  |  |
|                             | Sent Back                         | 17  |  |  |  |  |  |
| Corporate Fund / Limit Tra  | ansfer                            |     |  |  |  |  |  |
|                             | Sent Back                         | 1   |  |  |  |  |  |
| E-Payment File Generation   | n                                 |     |  |  |  |  |  |
|                             | Pending For Approval              | 1   |  |  |  |  |  |
| Inter AU Journal Voucher    |                                   | ·   |  |  |  |  |  |
|                             | Pending For Approval              | 24  |  |  |  |  |  |
| Office Electricity Bill     |                                   |     |  |  |  |  |  |

#### Finance SO Verification

| Home                 | Receipts        | ▼ Adjustments ▼         | SMC -            | Fund Request                  | Fund Transfer 🔻    | Payment Voucher* | Reports - | Other Bill 🛛 👻 | Office Bills | Ledger View 🔹 |  |
|----------------------|-----------------|-------------------------|------------------|-------------------------------|--------------------|------------------|-----------|----------------|--------------|---------------|--|
| Masters 💌            | Task List       | Budget 👻                | Budget Consolida | tion <del>v</del> Budget Allo | tment <del>▼</del> |                  |           |                |              |               |  |
| Logged in as: Mr. Tr | aining HRMS 🛛 🗄 | Base Location: Training | Accounting Unit  | Current Location: E           | SIC - HQ           |                  |           |                |              | Close         |  |

| E-Payment File List * Required Fields |                    |         |                 |        |                      |                              |  |  |  |
|---------------------------------------|--------------------|---------|-----------------|--------|----------------------|------------------------------|--|--|--|
| Created From Date                     |                    |         | Created To Date |        |                      |                              |  |  |  |
| E - Payment File No.                  |                    |         | Payment Mode    |        | Select               | Y                            |  |  |  |
| File Status                           | Select 🗸           |         | Workflow Status |        | Pending For Approval | Y                            |  |  |  |
| Get List                              |                    |         |                 |        |                      |                              |  |  |  |
| E - Payment File List                 |                    |         |                 |        |                      |                              |  |  |  |
| Sl. No.                               | E-Payment File No. | File    | ТХТ             | Paymer | nt Mode              | Workflow Status              |  |  |  |
| 1                                     | EPAY00119000001    | EPAY001 | 19000001        | E - Pa | yment                | Pending with SO for Approval |  |  |  |
| 1 - 1 OF 1                            |                    |         |                 |        |                      | 1 Go                         |  |  |  |

| _                                 |                                                 |               |                    |              |                     |                 |                   |                       |                  |  |
|-----------------------------------|-------------------------------------------------|---------------|--------------------|--------------|---------------------|-----------------|-------------------|-----------------------|------------------|--|
| E-Payme                           | ent File Ge                                     | neration      |                    |              |                     |                 |                   |                       | *Required Fields |  |
| Location Training Accounting Unit |                                                 |               |                    |              |                     | Accounting Unit |                   | ESIC - HQ             |                  |  |
| E - Payme                         | - Payment File No EPAY00119000001 E-            |               |                    |              | E - Payment File Da | ate             | 17/07/2019        |                       |                  |  |
| From Dat                          | e                                               |               | 17/07/2019 To Date |              |                     |                 |                   | 17/07/2019            |                  |  |
| Payment                           | Mode                                            |               | E - Payment        |              |                     | Settlement By   |                   | 18/07/2019            |                  |  |
|                                   |                                                 |               |                    |              | Se                  | arch            |                   |                       |                  |  |
| Payment                           | Voucher                                         | Details       |                    |              |                     |                 |                   |                       |                  |  |
|                                   | SI.No.                                          | PV Number     |                    | Payment Mode |                     | PV Date         | Amount            | Narration             |                  |  |
|                                   | 1                                               | PV00119000195 | E - Payment        |              |                     | 17/07/2019      | 3323.00           | E - Payment-REIMBURSE | MENT             |  |
| <                                 | -                                               |               |                    |              |                     |                 |                   |                       | >                |  |
|                                   |                                                 |               |                    |              |                     | Total (Rs).     | 3323.00           |                       |                  |  |
| Notings (I                        | Notings (Max 500 characters)                    |               |                    |              |                     |                 |                   |                       |                  |  |
|                                   | Check Send Back Back                            |               |                    |              |                     |                 |                   |                       |                  |  |
| Notings H                         | listory                                         |               |                    |              |                     |                 |                   |                       |                  |  |
|                                   | D                                               | ate           | Na                 | ime          | Desig               | Ination         | Com               | Status                |                  |  |
|                                   | 17/07/2019 10:41:28 Mr. Training HRMS Assistant |               |                    |              |                     |                 | E File Generation | Request Submitted     |                  |  |

## Finance HOB Approval

- Finance HOB will click on E Pay, Once Clicked on E Pay file will be sent to Bank Portal.
- If rejected, new file generation can be done for same bills.

| E-Payment File Generation *Required Fields      |                                         |               |                   |              |           |                                     |            |                         |                |  |  |
|-------------------------------------------------|-----------------------------------------|---------------|-------------------|--------------|-----------|-------------------------------------|------------|-------------------------|----------------|--|--|
| Location                                        | ocation Training Accounting Unit Acc    |               |                   |              |           | Accounting Unit                     |            | ESIC - HQ               |                |  |  |
| E - Payme                                       | Payment File No EPAY00119000001 E - Pay |               |                   |              |           | E - Payment File Da                 | ite        | 17/07/2019              |                |  |  |
| From Date                                       | Date 17/07/2019 To Date                 |               |                   |              |           |                                     | 17/07/2019 |                         |                |  |  |
| Payment                                         | Mode                                    |               | E - Payment       |              |           | Settlement By                       |            | 18/07/2019              |                |  |  |
|                                                 |                                         |               |                   |              | Se        | arch                                |            |                         |                |  |  |
| Payment                                         | Voucher I                               | Details       |                   |              |           |                                     |            |                         |                |  |  |
|                                                 | SI.No.                                  | PV Number     |                   | Payment Mode |           | PV Date                             | Amount     | Narration               |                |  |  |
|                                                 | 1                                       | PV00119000195 |                   | E - Payment  |           | 17/07/2019                          | 3323.00    | - Payment-REIMBURSEMENT |                |  |  |
| 1                                               |                                         |               |                   |              |           |                                     |            |                         |                |  |  |
| <u>`</u>                                        |                                         |               |                   |              |           | Total (Pc)                          | 3333.00    |                         | ~              |  |  |
|                                                 | 10tal (KS). 3323.00                     |               |                   |              |           |                                     |            |                         |                |  |  |
|                                                 |                                         |               | Approved          |              |           |                                     |            |                         |                |  |  |
| Notings (I                                      | 4ax 500 cl                              | haracters)    |                   |              |           |                                     |            |                         |                |  |  |
|                                                 |                                         |               |                   |              |           |                                     |            |                         |                |  |  |
| E Day Send Back Deject Back                     |                                         |               |                   |              |           |                                     |            |                         |                |  |  |
|                                                 |                                         |               |                   |              |           |                                     |            |                         |                |  |  |
| Notings History                                 |                                         |               |                   |              |           |                                     |            |                         |                |  |  |
|                                                 | Di                                      | ate           | Na                | ime          | Desi      | nation Comments                     |            | ments                   | Status         |  |  |
|                                                 | 17/07/201                               | 9 10:42:50    | Mr. Training HRMS |              | Assistant |                                     | Verified   |                         | Verified By SO |  |  |
| 17/07/2019 10:41:28 Mr. Training HRMS Assistant |                                         |               |                   |              |           | E File Generation Request Submitted |            |                         |                |  |  |